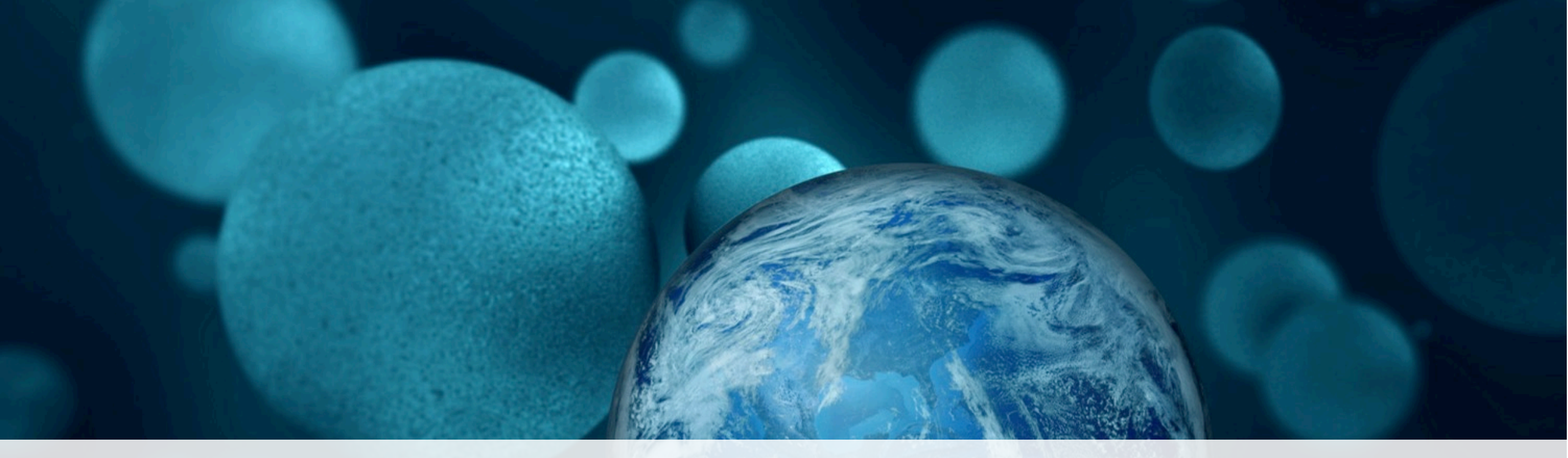

#### **ThermoFisher** SCIENTIFIC

Connecting to the cloud-based Thermo Fisher Connect platform with the Multiskan Sky Microplate Spectrophotometer

#### In this Presentation:

- Overview of Thermo Scientific<sup>™</sup> Multiskan<sup>™</sup> Sky Microplate Spectrophotometer Cloud Connectivity
- Before you start following the steps
- Steps for how to:
  - Register as a Thermo Fisher Connect platform user
  - Connect Multiskan Sky reader to cloud from the touchscreen
  - Connect Multiskan Sky reader to cloud from a PC/Mac
  - Connect Multiskan Sky reader to cloud-based Connect platform
  - Sign in to Thermo Fisher Connect account in the instrument
  - Manually upload measurement data from Multiskan Sky reader to cloud
  - Automatically upload measurement data from Multiskan Sky reader to cloud
  - Update software via the cloud
  - View measurement data from Multiskan Sky reader on the cloud
  - Reserve the Multiskan Sky instrument on the Connect platform
- Collecting statistical data

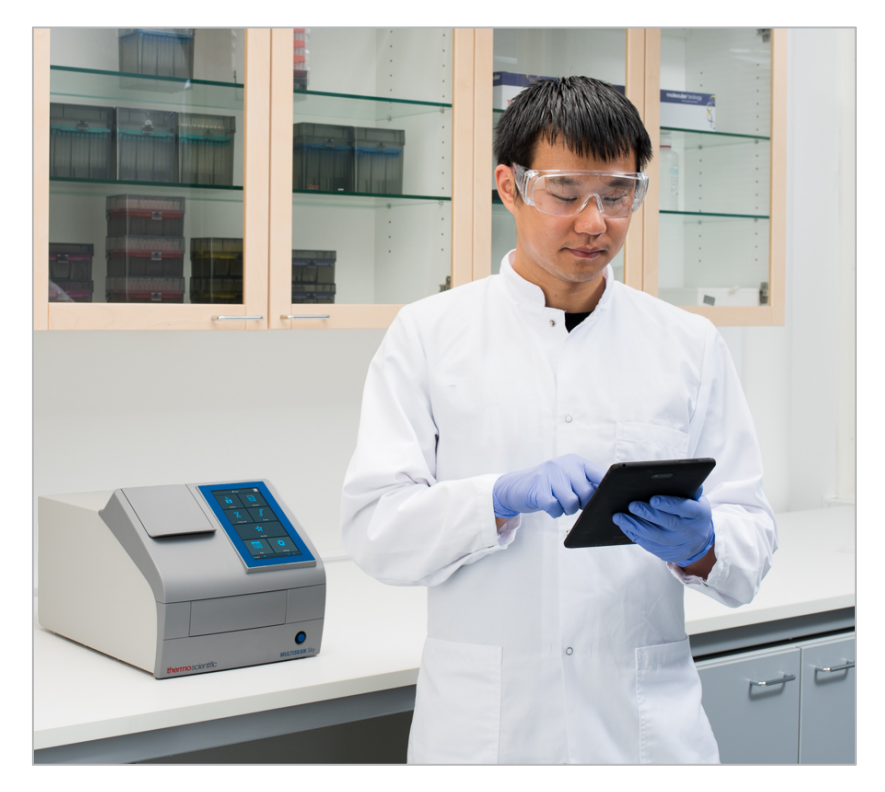

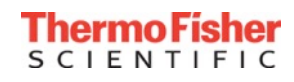

## Overview of cloud connection with the Multiskan Sky reader

- Thermo Fisher Connect cloud-based platform enables you to:
  - Upload measured data to your cloud account
  - Securely store, access, share, and manage your data remotely
  - Monitor the status of your instrument from your PC/Mac or mobile device
  - Reserve the instrument using the "Schedule Instrument" tool
  - Receive automatic notification of new instrument software updates

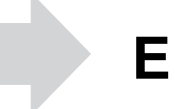

Enjoy the freedom to acess your data remotely

\* Models with touch screen

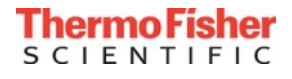

- The IT Department at the Customer Site may be needed to facilitate the cloud connection of the Multiskan Sky reader
- Consult the IT Requirements Document for specific instructions (including Frequently Asked Questions)

or

the **Multiskan Sky Microplate Spectrophotometer Technical Manual** (section 6)

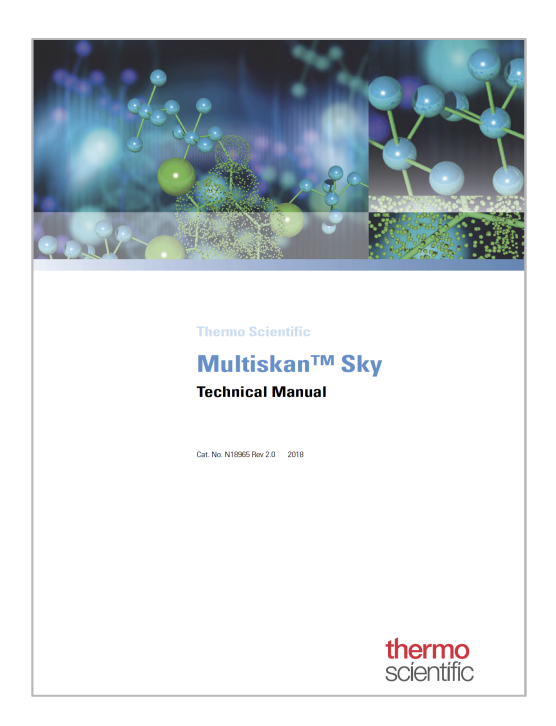

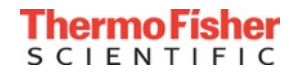

#### Three steps: Cloud connection with the Multiskan Sky reader

#### Three steps are needed to access Connect platform services:

- **1. Register with the Connect platform** Create a user account (this account is personal)
- 2. Connect Multiskan Sky reader to the cloud Each cloud user must log in to the instrument to use it with their account
- **3. Sign in to your Connect account from the instrument** So you can send measurement data from the Multiskan Sky reader to your Connect account

These steps will be described in this presentation

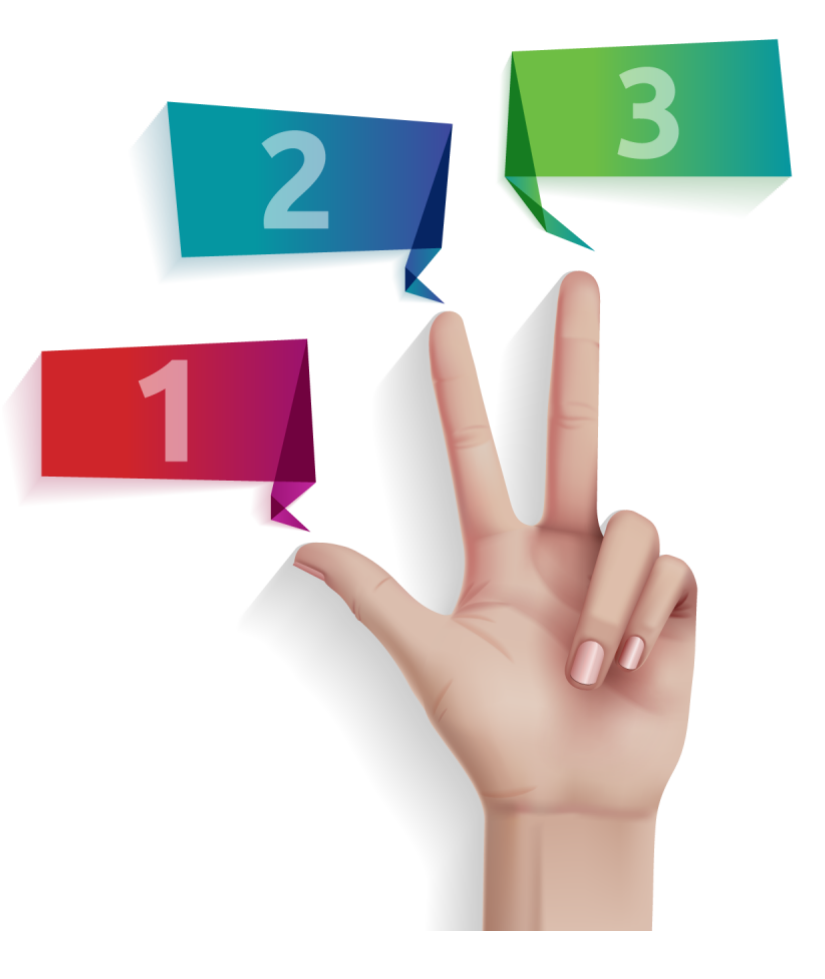

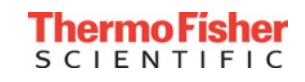

1. Navigate the customer to thermofisher.com/connect

| ermoFisher Popular Applications                                                                                                    | & Techniques Shop All Products Service:                                                                                                    | s Support                                                                                                    | Connect Your Lab Sign In - Quick                                                                                                    |
|----------------------------------------------------------------------------------------------------|----------------------------------------------------------------------------------------------------|----------------------------------------------------------------------------------------------------|----------------------------------------------------------------------------------------------------|
| earch All 🔹                                                                                                    | Search                                                                                                    |                                                                                                    |                                                                                                    |
|                                                                                                    | Get a free full-size product-                                                                                                    | -Join Aspire™. See Restrictions                                                                                                    | * >                                                                                                    |
| Home > Digital Science > Conne                                                                                                    | z                                                                                                    |                                                                                                    |                                                                                                    |
| Connect                                                                                                    |                                                                                                    |                                                                                                    |                                                                                                    |
| More<br>Captur<br>every                                                                                                    | time to:<br>re and contextuali:<br>meaningful datapo                                                                                                    | ze<br>siutt.                                                                                                    |                                                                                                    |
|                                                                                                    | Connect Monitor                                                                                                    | Analyze                                                                                                    | Share                                                                                                    |
|                                                                                                    | A practical platform t                                                                                                    | for your innovative ide                                                                                                    | 285                                                                                                    |
| Thermo Fisher Cloud has a n<br>storage, scientific analysis apy<br>your mobile device. Plus y<br>instruments and troublesho<br>Don't have an | wr.name - Connect - but all of the features ren<br>s and peer collaboration tools. Our asset mana<br>ou'll know that your equipment is in good working<br>with our arevice team. Connect is but one<br>account? | nain the same. Sign in to your account<br>gement apps and web tools allow you<br>ng order with real-time telemetry data is<br>part of our full suite of digital capabilit<br>Already have a C | to use Connect for secure, cloud-based data<br>to solvedule time on your lab's instruments via<br>monitoring as well as remote monitoring of<br>les creating bold new efficiencies in the lab. |
|                                                                                                    |                                                                                                    |                                                                                                    |                                                                                                    |
| Connect and s                                                                                                    | lore                                                                                                    |                                                                                                    |                                                                                                    |
| Need help connecting?<br>Direct Connect                                                                                                    |                                                                                                    |                                                                                                    |                                                                                                    |
| Enter your Connect account cre<br>connect when connected via Eth                                                                             | sentials directly on the instrument screen to<br>remet of WiFi.                                                                                                    |                                                                                                    |                                                                                                    |

#### 2. Click SIGN UP NOW

3. Fill out information requested and click **Create Account**.

| Why you should create an account                                                                                                    |                                                                                                    |  |  |  |
|----------------------------------------------------------------------------------------------------|----------------------------------------------------------------------------------------------------|--|--|--|
| View your account pricing, request web quotes, save and reorder favorite products, and find technical documentation. You can also track orders, review order history, and manage account details, create recurring orders and shared lists. |                                                                                                    |  |  |  |
| Thermo applied in biosystems in                                                                                                    | vitrogen gibco iontorrent                                                                                                    |  |  |  |
| After creating a basic account, be sure to c                                                                                                    | reate a full account to get all these great features.                                                                                                    |  |  |  |
| ïrst name *                                                                                                    | Last name *                                                                                                    |  |  |  |
| imail (This will be your username) *                                                                                                    | Confirm your email *                                                                                                    |  |  |  |
| Password *                                                                                                    | Reenter password *                                                                                                    |  |  |  |
| *assword strength:<br>Company or institution *                                                                                                    | Department / lab *                                                                                                    |  |  |  |
| City*                                                                                                    | Country/Locations *                                                                                                    |  |  |  |
| ecurity question, if you forget your password *                                                                                                    | Security question answer *                                                                                                    |  |  |  |
| Select                                                                                                    | 7                                                                                                    |  |  |  |
| Don't miss out *<br>I'd like to receive information about Thermo Fisher Scientific products and ser<br>Ves  No                                                                                                    | vices via telephone, email, or other electronic means.                                                                                                    |  |  |  |
| By clicking the "Create account" button, by using this website, or<br>agree to be bound by: (1) the thermofisher.com Terms of Use; a<br>services you purch                                                                                  | by proceeding with the purchase of products or services, you accept and<br>and (2) the applicable terms and conditions of sale for the products and<br>asse on thermofisher.com. |  |  |  |

\*Additionally, you will create a **PIN number** to sign in to your Connect account from the instrument (next slide)

# Step 1: PIN number for Connect sign-in with your Multiskan Sky reader

- Sign in to your Connect account
- From the home page, go to **Instruments icon** on the left bar:

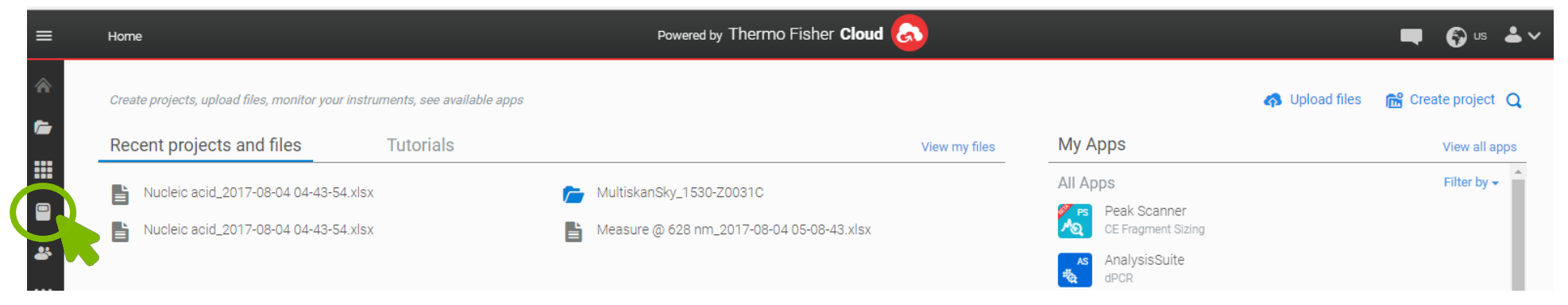

• Click Update PIN number on the right:

| * | Connect your instrur | ments, select your 3 favorites a | nd monitor them | Update PIN number Rdd an Instrument |
|---|----------------------|----------------------------------|-----------------|-------------------------------------|
|   | Instruments          | PCs & smartphones                | Fleet Manager   | <br>│                               |

- Enter a PIN number of your choice and confirm in fields provided:
- Click Send
- You need your PIN number when you sign in to your account using your Multiskan Sky reader

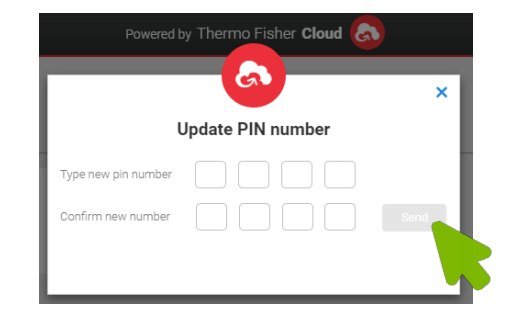

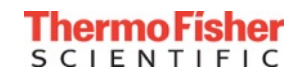

# You can connect your Multiskan Sky reader to your cloud user account in any of the following three ways:

- From the Multiskan Sky reader itself, or
- From your personal computer (PC or Mac), or
- From your mobile device with the cloud-based Instrument Connect app
  - Free download on the iOS App Store and Google Play stores

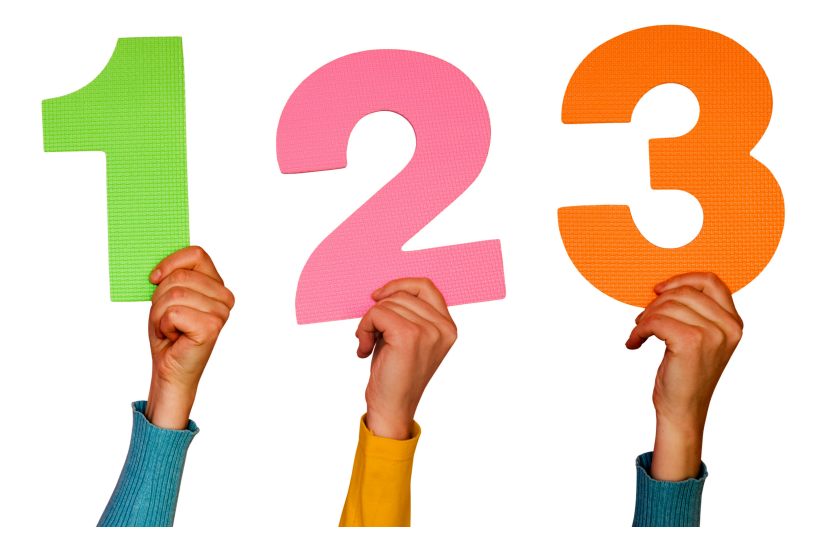

These three ways will be described in this presentation

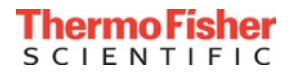

- Switch your Multiskan Sky instrument On
- Connect your Multiskan Sky instrument to internet
- When your Multiskan Sky instrument is connected, the word **Connect** appears next to the cloud icon
- Tap Connect
  - A popup window will open showing the QR and link codes
  - They are not needed for this step

- Tap Connect using username and password
  - The Link User dialog box will open

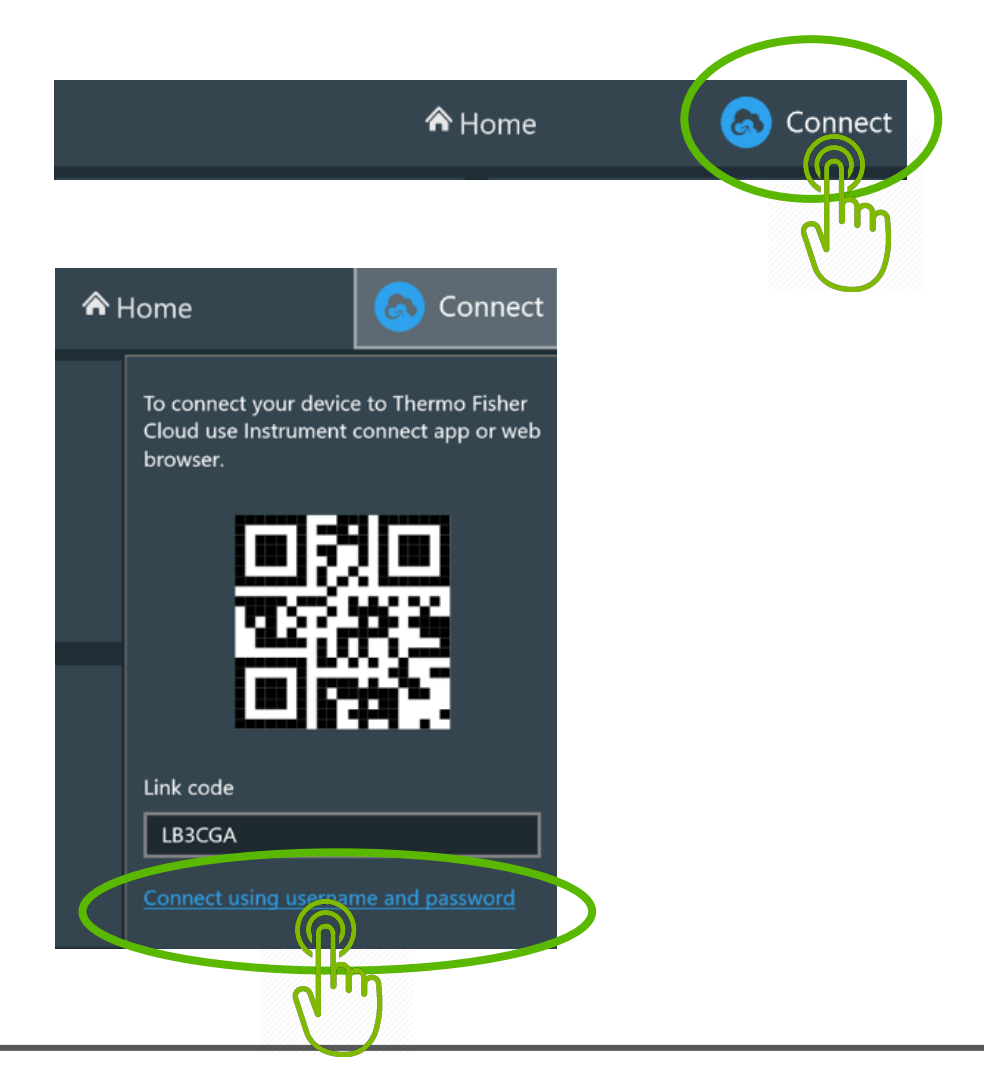

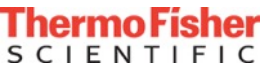

# Step 2, Option 1: How to connect to the cloud from the Multiskan Sky instrument

 In the Link User dialog, enter your Connect username and password (i.e. Charlie Cloud's account)

• Tap Link

 This cloud account is now linked to this instrument and it can be seen in Settings → Network & USB → Thermo Fisher Cloud, in the user interface

And you are signed in to use your Connect account with your Multiskan Sky instrument

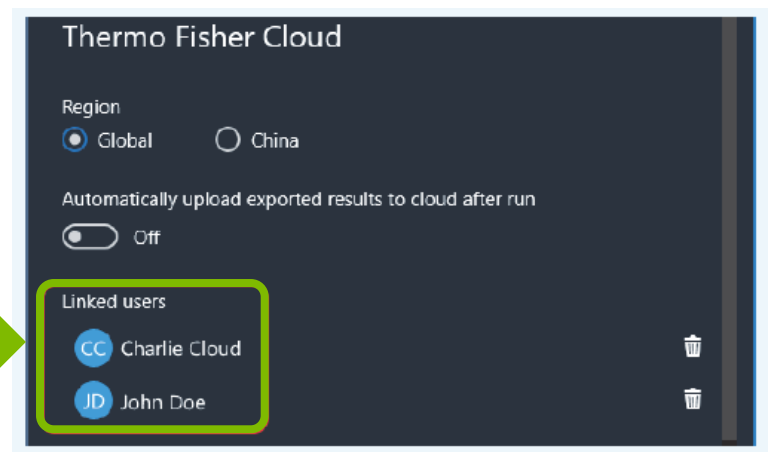

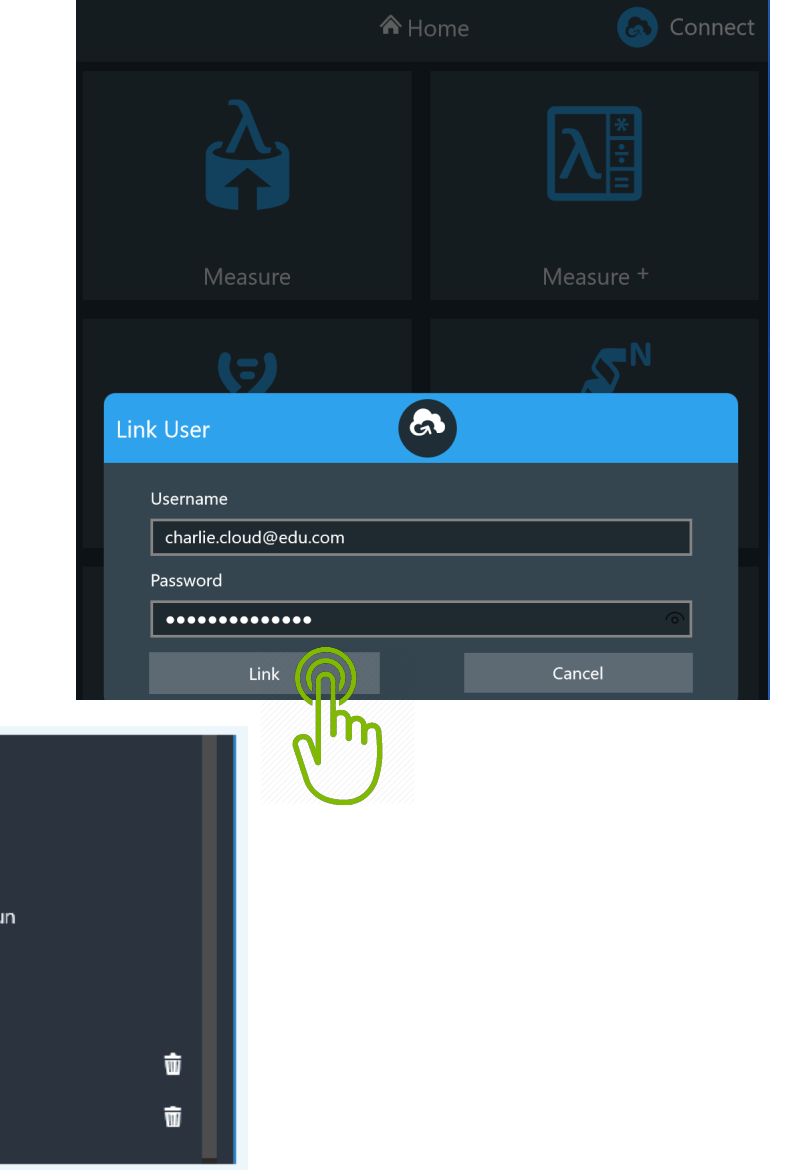

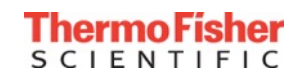

- Switch the Multiskan Sky instrument On
- Connect the Multiskan Sky instrument to internet
- When the instrument is connected, the word **Connect** appears next to the cloud icon
- Tap Connect
  - A popup window will open showing the QR and link codes
  - In this option, the uniquely created link code is used

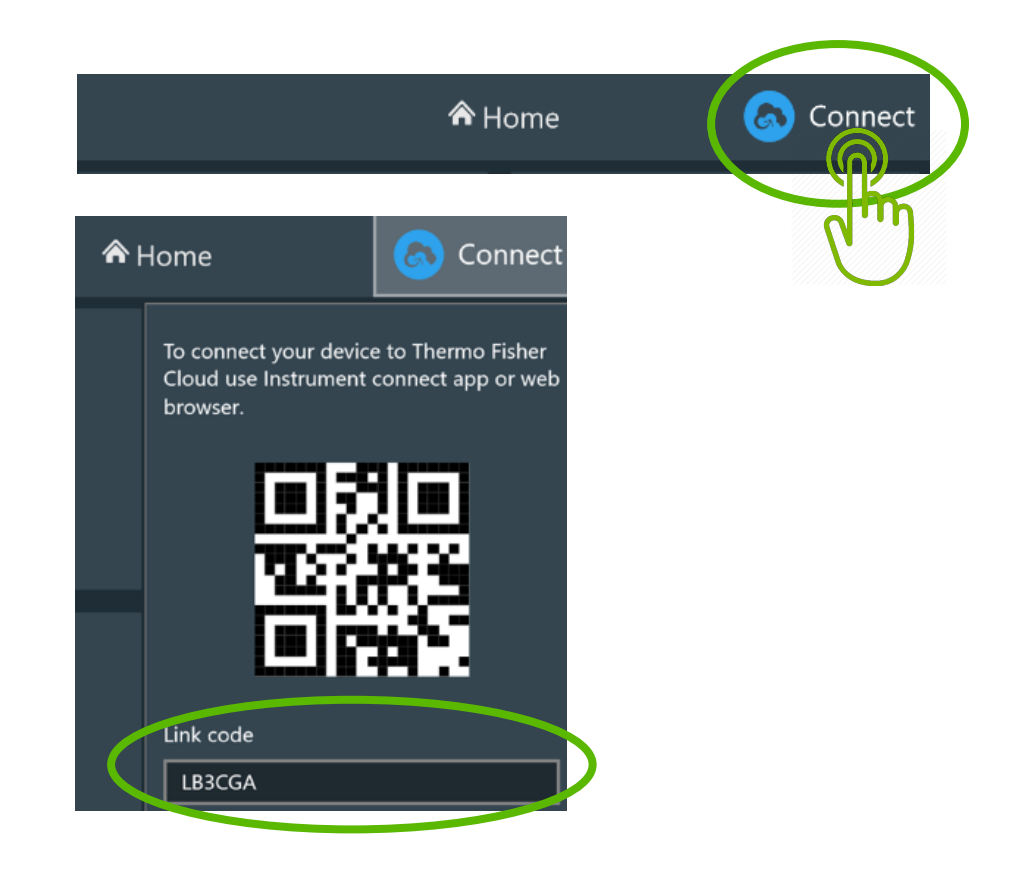

• To use the Link code, go to: <u>www.thermofisher.com/cloud</u> using your PC or Mac

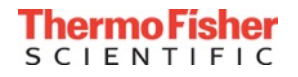

# Step 2, Option 2: How to connect to the cloud from a personal computer, PC or Mac

- Sign in to your Thermo Fisher Connect account
- From the home page, go to **Instruments icon** on the left bar:

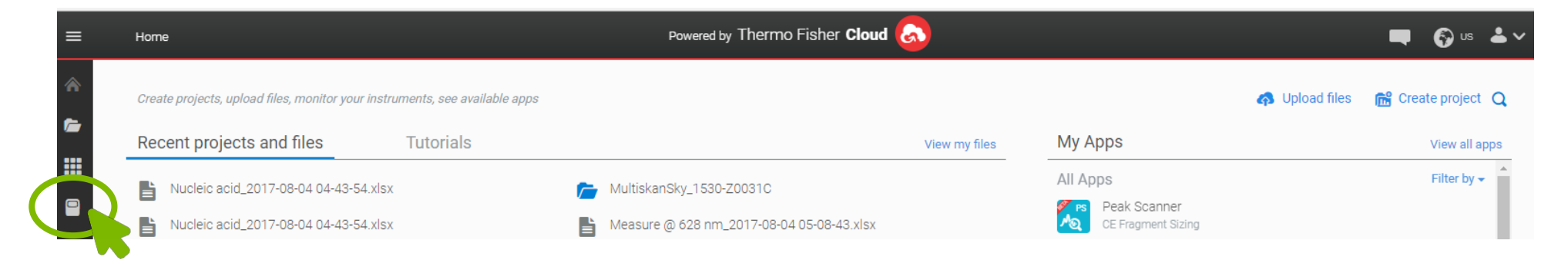

#### • Click Add an Instrument on the right:

| * | Connect your instruments, select your 3 favorites and monitor them | Update PIN numbe 🔗 Add an Instrument |
|---|--------------------------------------------------------------------|--------------------------------------|
|   | Instruments PCs & smartphones Fleet Manager                        | ☐ View list Sort by ~                |
|   | 1530-Z0031C                                                        |                                      |

- Select the instrument type from the list: Multiskan Sky
- Enter the Link code created by the instrument and Click Send

#### Your Connect account is now linked to your Multiskan Sky instrument

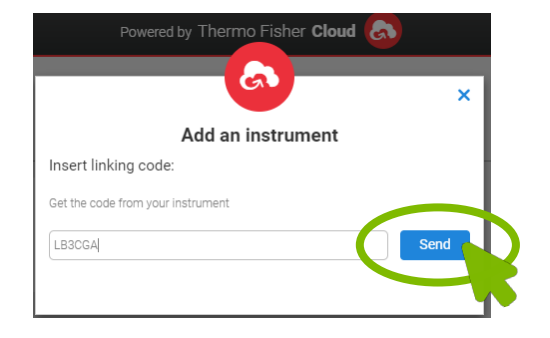

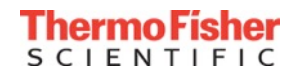

- Switch the Multiskan Sky instrument On
- Connect the instrument to internet
- When the instrument is connected, the word Connect appears next to the blue cloud icon
- Tap Connect

A popup window will open showing the **QR** and **link codes** (in this step, either the **QR** <u>or</u> **link code** can be used)

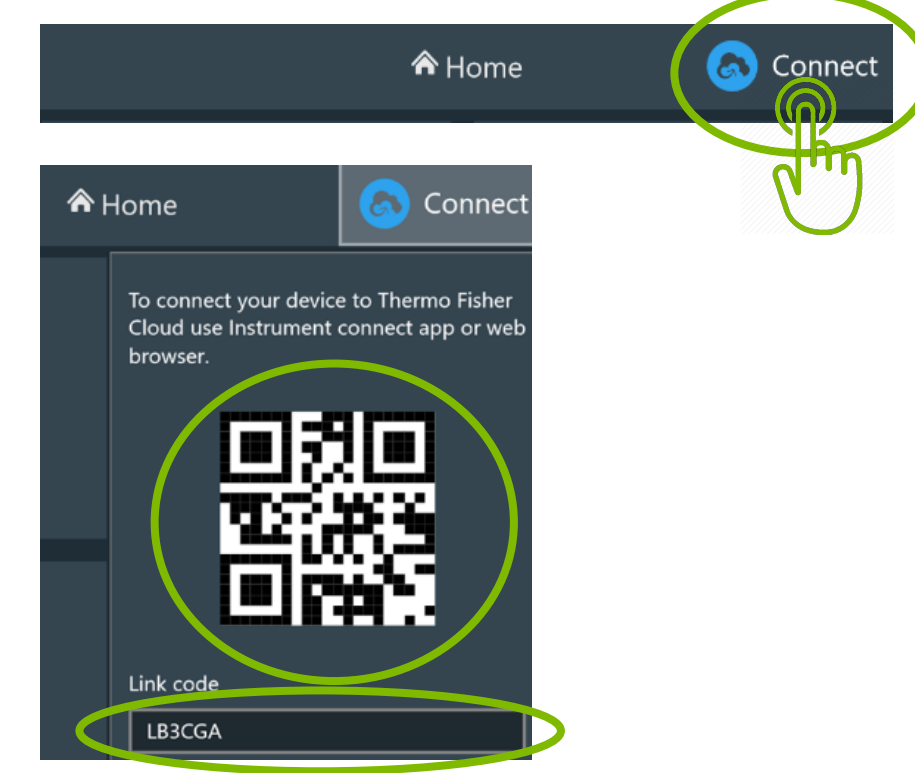

• To connect, download the Instrument Connect application to your Android or Apple mobile device from the Google Play Store or the App Store

## Step 2, Option 3: How to connect to the cloud with a mobile phone

 Open the Instrument Connect app on your device and add and Instrument using the + sign at the top right

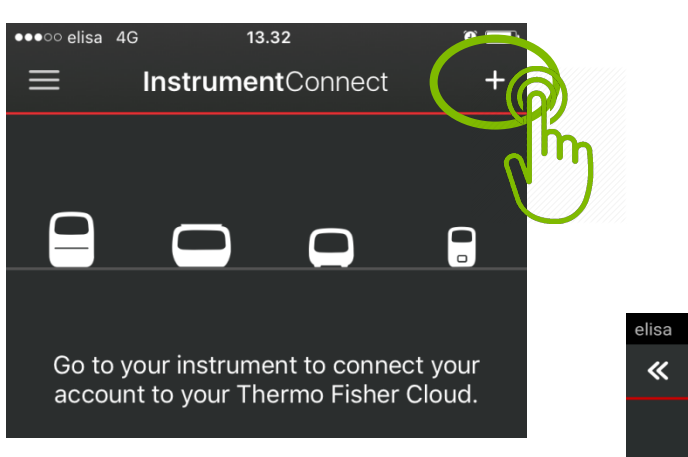

 The Add Instrument window will allow you to select between connecting with Linking Code or QR code (both shown on the instrument screen in the previous slide)

• Tap Linking Code

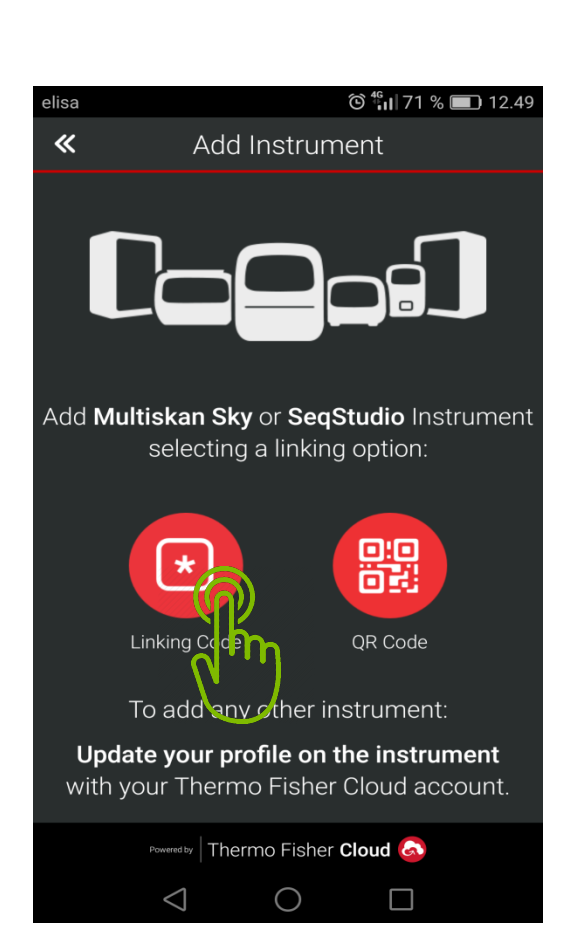

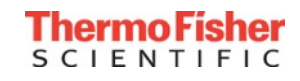

## Step 2, Option 3: How to connect to the cloud with mobile phone

 Type in the code that was created by your Multiskan Sky instrument and click Send

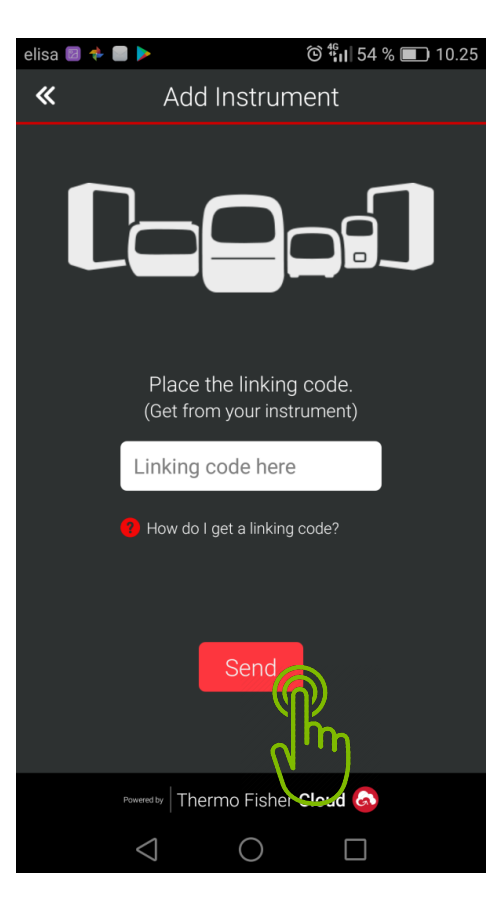

• After that, you will received confirmation that your Multiskan Sky instrument has suscessfully linked to your Connect account

| elisa 🔯 | ັດ ໍ່ຖືມ 52 % 💷 10.58                              |
|---------|----------------------------------------------------|
|         |                                                    |
|         |                                                    |
|         |                                                    |
|         | Place the link of code.<br>(Get fro your in ument) |
|         |                                                    |
|         | Instrument Registered successfully.                |
|         |                                                    |

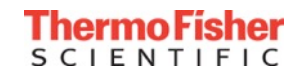

## Step 2, Option 3: How to connect to the cloud with a mobile phone

• The Add Instrument window will also allow you to connect using the **QR code** 

 Tap on QR code and take a picture of the QR code with your mobile device

• The connection to your Multiskan Sky instrument will be established automatically

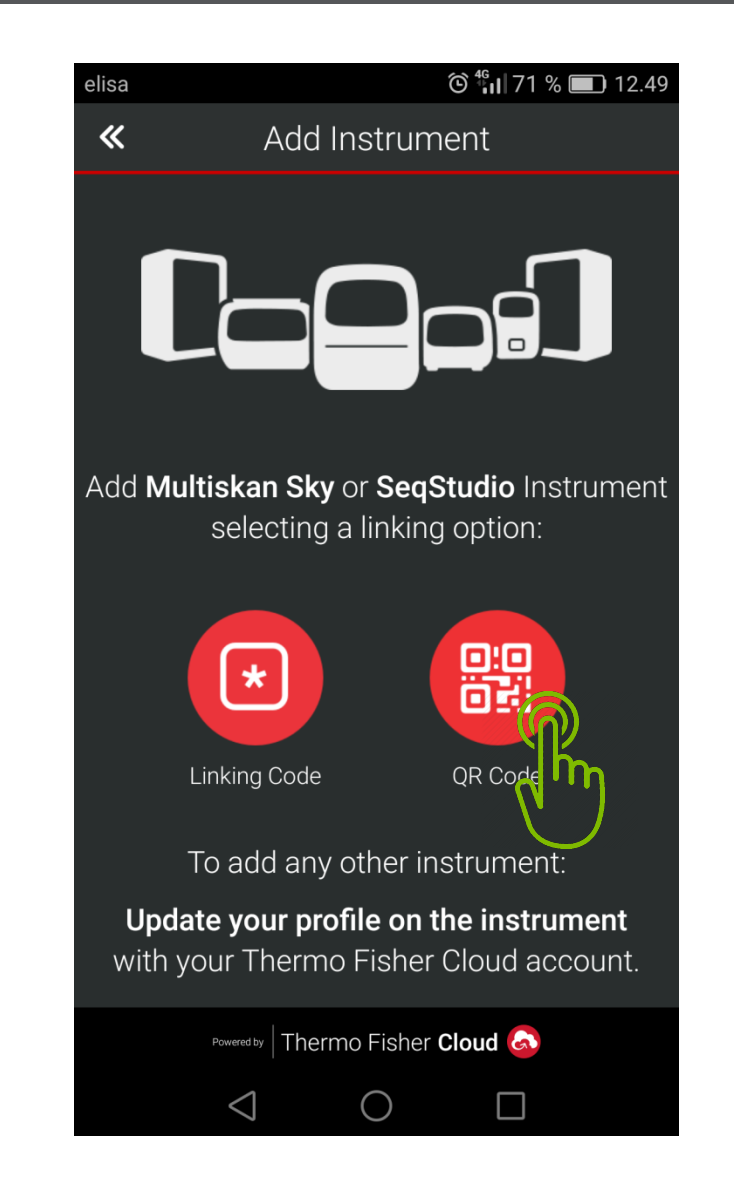

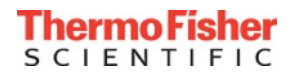

#### Step 2, Option 3: How to connect to the cloud with a mobile phone

- Once the connection is established, instrument information can be seen on your mobile device:
  - status
  - remaining measuring time
  - instrument temperature

| elisa             |             | <u>9</u> 4 <sup>G</sup>   | 9.33 |
|-------------------|-------------|---------------------------|------|
| ≡                 | Instrument  | Connect                   | +    |
|                   | 1530-00041C |                           | ^    |
| 00:00:0<br>Remain | DO<br>ning  | Temperature :<br>J 24.2°C |      |

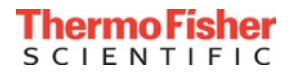

## Step 3. Sign in to Thermo Fisher Connect account with Multiskan Sky reader

 When the instrument is linked to one or more Thermo Fisher Connect user accounts, but no users are currently signed in to the cloud from the instrument, the Sign In text appears next to the cloud icon

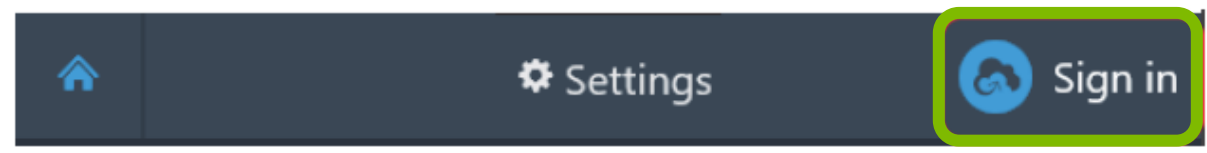

• After signing-in, the cloud icon is replaced by the first name and initials of the signed-in user:

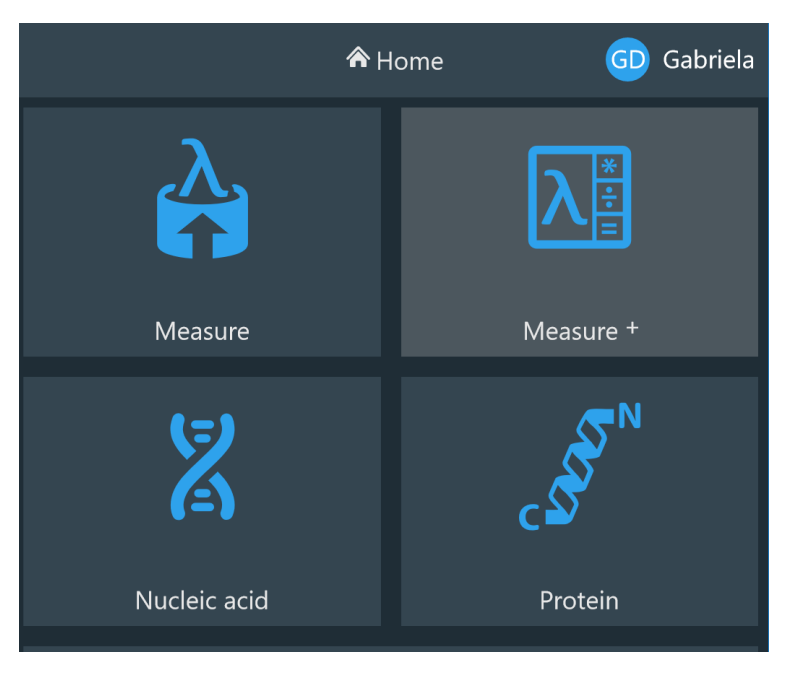

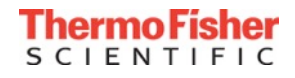

# Step 3. Sign in to Thermo Fisher Connect account with Multiskan Sky reader

- By tapping into the username, you can sign out or another user can be connected

• NOTE: You can select in the Power saver settings to sign out the cloud user when the instrument enters the Power Saving mode

| <b>^</b>               |                           | 🌣 Settings |                     | GD    | Gabriela |
|------------------------|---------------------------|------------|---------------------|-------|----------|
| Instrume               | ent <sup>Edi</sup> Netwol | rk & USB   | <sup>™</sup> μDrop™ | Plate | ^        |
| Software               | update                    |            |                     |       |          |
| Incubato               | r                         |            |                     |       |          |
| Change incul           | bator settings            |            |                     |       |          |
| Power sa               | ver                       |            |                     |       |          |
| Enable power :<br>On   | save                      |            |                     |       |          |
| Turn on power<br>5 min | r save after              |            |                     |       |          |
| Sign out Cloud         | l user when in power s    | saver      |                     |       |          |
| J                      |                           |            |                     |       |          |

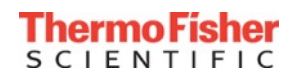

## Manually uploading measurement data from Multiskan Sky reader to the cloud

- Once signed-in into the Multiskan Sky instrument, you can upload your results to the cloud
- When the measurement is complete, tap the Export icon and select **Export to TFC** account
- Tap Export

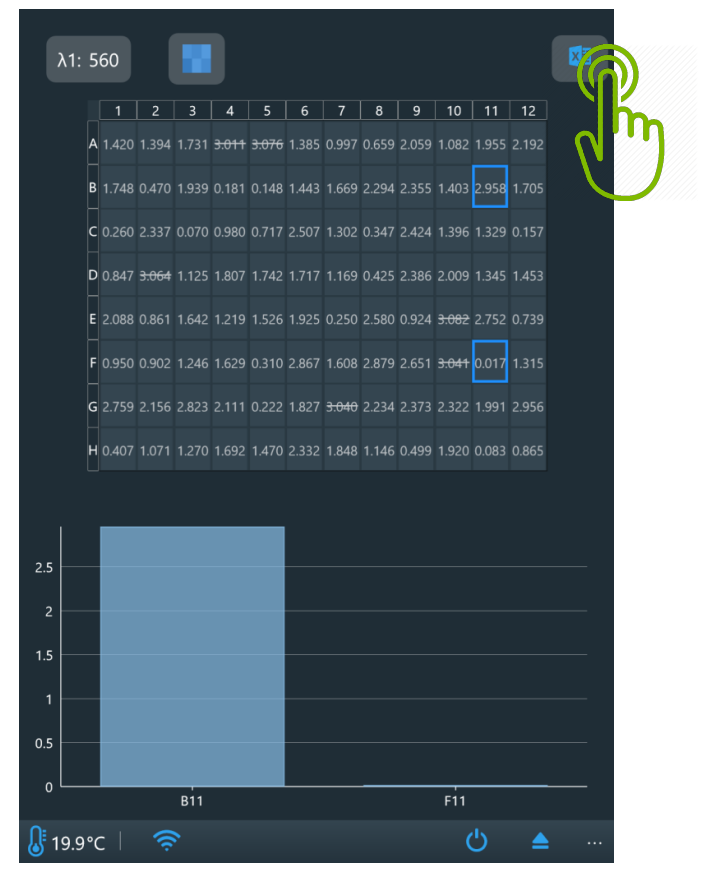

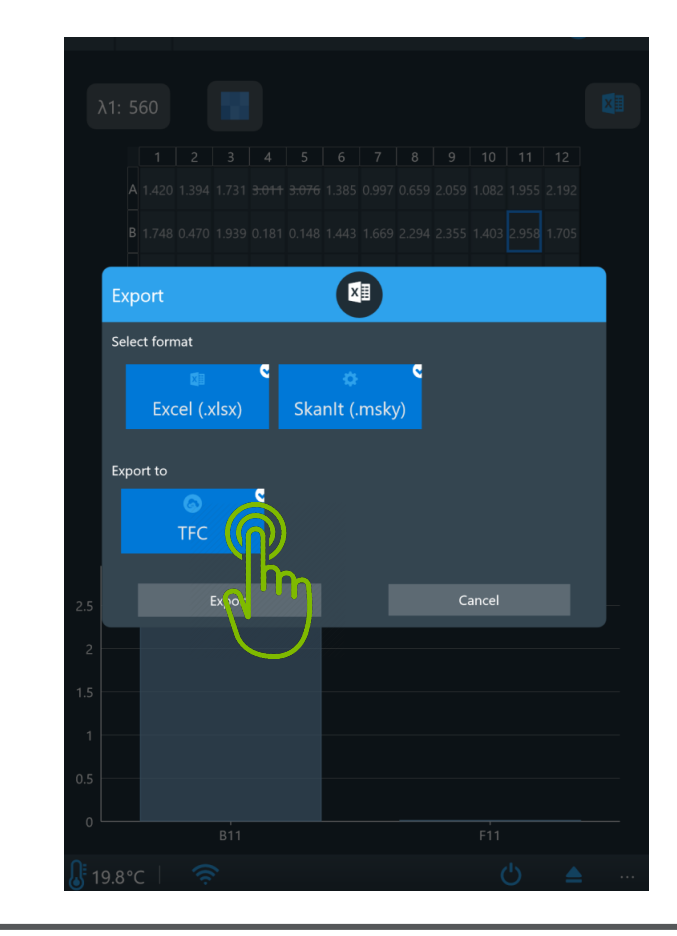

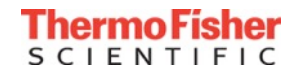

# Automatically uploading measurement data from Multiskan Sky reader to the cloud

- Once signed-in into the instrument, you can set that your results are always automatically exported into the cloud
- In the user interface, tap: Settings → Network & USB
- Find Thermo Fisher Cloud section and switch
   On:

Automatically export results to Thermo Fisher Cloud after run if signed in

|   | ٨           |                                 | 🌣 Settings                       | I                | MT Mika   |
|---|-------------|---------------------------------|----------------------------------|------------------|-----------|
|   | ar Ne<br>●  | etwork & USB<br>) off           | <sup></sup> μDrop™ Plate         | Tebugg           | gi 🖴 Inst |
|   | Loc         | al area netwo                   | rk                               |                  |           |
|   | Defa        | ult network location            |                                  |                  |           |
|   | User        | name                            |                                  |                  |           |
|   | Passv       | vord                            |                                  |                  |           |
|   | Tes         | t connection settings           |                                  |                  |           |
|   | Auto        | matically export results        | s to local network share after r | un               |           |
|   | The         | ermo Fisher Cl                  | oud                              |                  |           |
|   | Auto        | matically export results        | s to Thermo Fisher Cloud after   | run if signed in | n         |
| ſ | hore        | ad telemetry data to cl<br>) On | oud                              |                  |           |
|   | Linke       | d users                         |                                  |                  | ŵ         |
|   |             |                                 |                                  |                  | <b>.</b>  |
|   | <b>1</b> 9. | 7℃│ 器                           |                                  | Ċ                | <b>A</b>  |

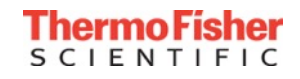

#### Updating internal software of Multiskan Sky via Thermo Fisher Connect

- When you connect your Multiskan Sky instrument to Thermo Fisher Connect, you are prompted about available software updates
- Tap **Update** to install the new software version

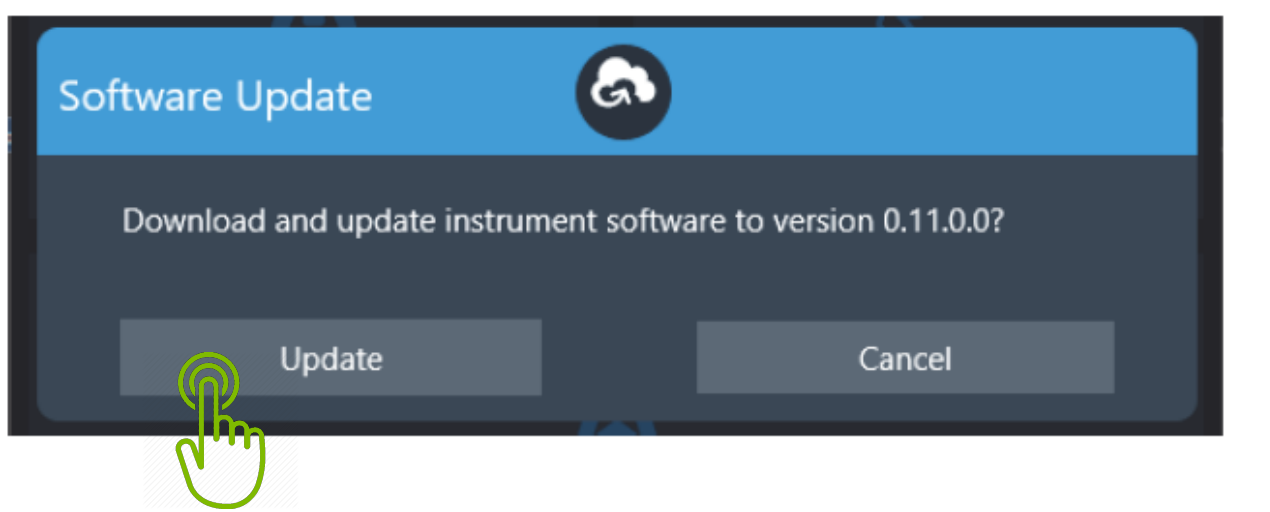

• Software updates can also be made via USB memory device

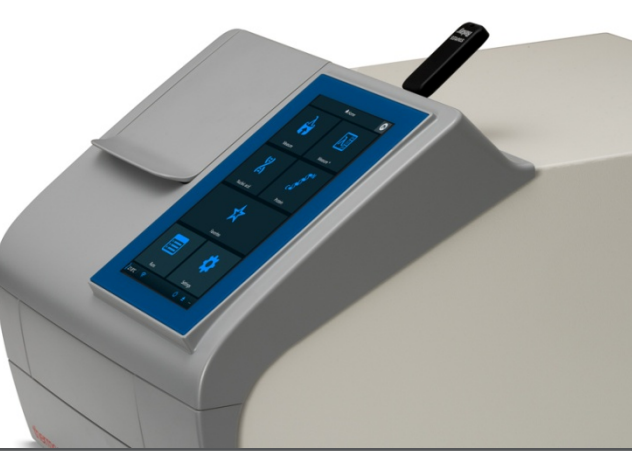

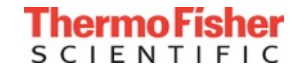

## Viewing and downloading Multiskan Sky measurement data from the cloud

- Sign-in to your Thermo Fisher Connect account
- From the home page, you can go directly to View my files:

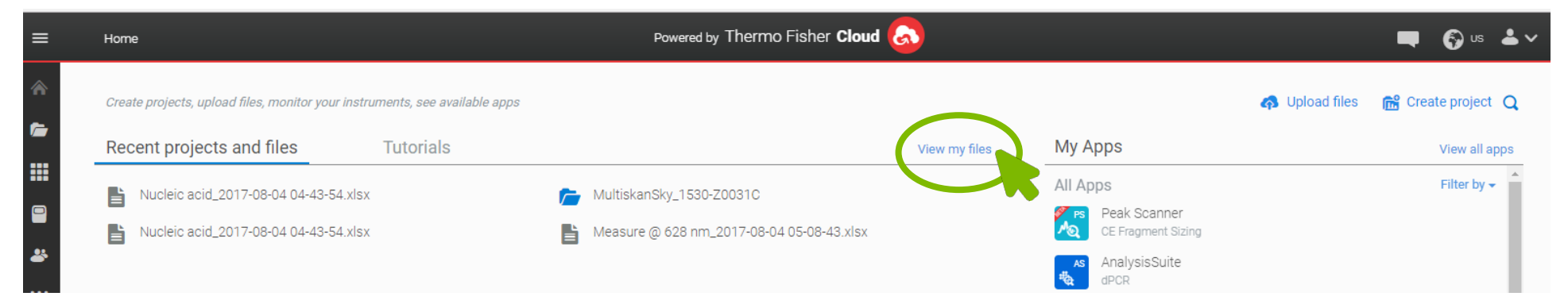

 Your measurement results will be shown associated with the linked Multiskan Sky. These files can be downloaded, moved or shared. Automatic uploads are shown in a dedicated folder:

| 1 | Vanage and share your files and projec | <i>its</i>                                |           | Create a group 🏾 🐢 Upload file | s 📑 New folder 🖬 Create pr |
|---|----------------------------------------|-------------------------------------------|-----------|--------------------------------|----------------------------|
|   |                                        |                                           |           | O Previous versions            | ownload 🔶 Move 🝵 Delete    |
|   | 🗁 Recently Modified                    | File Name                                 | File Type | Run Date                       | Modified Date 🗸            |
| ļ | 🗁 Personal Files                       | AutoExports                               | FOLDER    |                                | 03/Aug/2017 01:30:34 PM    |
|   | 📁 MultiskanSky_1530-Z0031C             | Measure @ 500 nm_2017-08-03 01-50-10.xlsx | XLSX      |                                | 03/Aug/2017 11:51:13 AM    |
|   |                                        | Measure @ 628 nm_2017-08-04 05-08-43.xlsx | XLSX      |                                | 04/Aug/2017 03:26:01 PM    |
|   |                                        | Measure @ 628 nm_2017-08-04 05-08-43.xlsx | XLSX      |                                |                            |

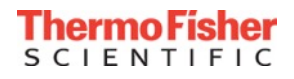

## Viewing and downloading Multiskan Sky measurement data from the cloud, cont.

• Alternatively, from the home page, you can go to the Instruments icon on the left bar:

| =        | Home                                                                        | Powered by Thermo Fisher Cloud            |                    | 🗬 🌍 us 📥 🗸           |
|----------|-----------------------------------------------------------------------------|-------------------------------------------|--------------------|----------------------|
| *        | Create projects, upload files, monitor your instruments, see available apps |                                           | 🦚 Upload file      | s 🛗 Create project 🔾 |
| <b>~</b> | Recent projects and files Tutorials                                         | View my files                             | My Apps            | View all apps        |
|          | Nucleic acid_2017-08-04 04-43-54.xlsx                                       | MultiskanSky_1530-Z0031C                  | All Apps           | Filter by 🗸 📩        |
|          | Nucleic acid_2017-08-04 04-43-54.xlsx                                       | Measure @ 628 nm_2017-08-04 05-08-43.xlsx | CE Fragment Sizing |                      |

 In Instruments tab, all the Multiskan Sky instruments linked to your account will be shown (Note: here you can also make one of them Favorite, so it will appear in the main menu page when you sign in to your Thermo Fisher Connect account)

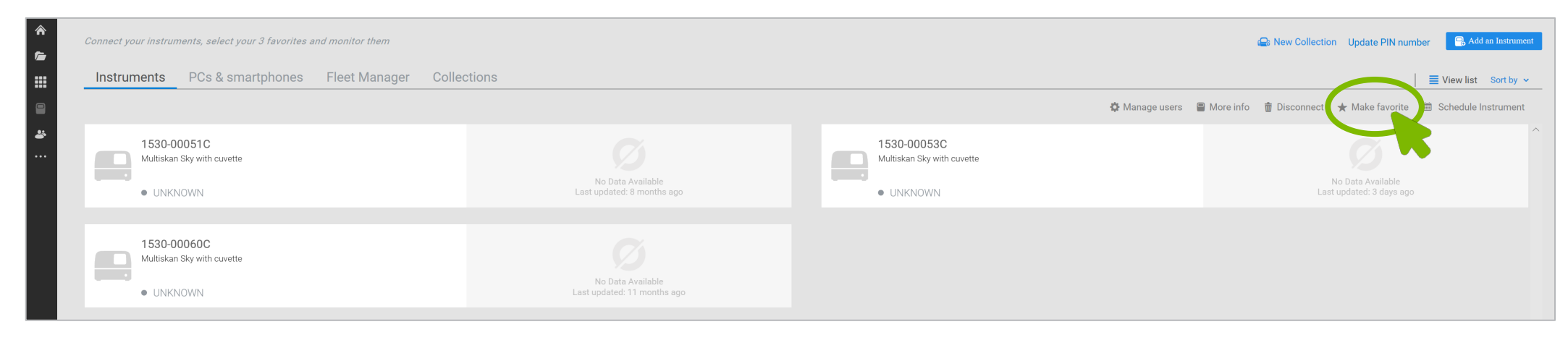

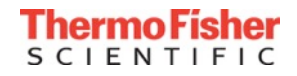

#### Viewing and downloading Multiskan Sky measurement data from the cloud, cont.

- Click on the instrument of interest to get to the run files uploaded from that instrument
- In this instrument-specific view, the status of the instrument can be monitored and the latest measurement run data can be downloaded. You can also download the data from older runs.

| =  | MultiskanSkyInstrumentConnect(v1.2)                         | Powered by Thermo Fisher Cloud         |                           | 🔫 🌍 us 📥 🗸                             |
|----|-------------------------------------------------------------|----------------------------------------|---------------------------|----------------------------------------|
| *  | <b>1530-00051C</b><br>• IDLE                                |                                        | n Pro                     | oduct information ① Instrument Profile |
|    | 00:00:00<br>IDLE                                            | Time started :<br>Estimated duration : | Temperature :<br>& 24.1 ℃ |                                        |
| •• | Schedule Exported results                                   |                                        |                           | 📩 Download Latest Run                  |
|    |                                                             |                                        |                           | 🗘 Refresh 🛓 Download 🗑 Delete          |
|    | V Run Name                                                  |                                        |                           | Date ~                                 |
|    | <ul> <li>Endpoint @ 552 2017-09-05 17-13-32.xlsx</li> </ul> |                                        |                           | Sep 05, 2017 • 05:15:30 PM             |

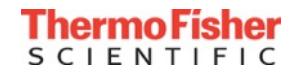

#### Reserving the Multiskan Sky instrument using the cloud

- You can reserve the instrument using your personal computer or with your mobile device
- On your computer, sign-in to your Thermo Fisher Connect account
- On the home page of the Thermo Fisher Connect, go to the **Instruments icon** on the left bar:

| =        | Home                                                                       | Powered by Thermo Fisher Cloud 😞          |                    | 🔲 🌍 us 📥 🗸                       |
|----------|----------------------------------------------------------------------------|-------------------------------------------|--------------------|----------------------------------|
| *        | Create projects, upload files, monitor your instruments, see available app | S                                         | 🚯 Upl              | oad files 🛛 🔐 Create project 🛛 Q |
| <b>*</b> | Recent projects and files Tutorials                                        | View my files                             | My Apps            | View all apps                    |
|          | Nucleic acid_2017-08-04 04-43-54.xlsx                                      | MultiskanSky_1530-Z0031C                  | All Apps           | Filter by 🗸 💧                    |
|          | Nucleic acid_2017-08-04 04-43-54.xlsx                                      | Measure @ 628 nm_2017-08-04 05-08-43.xlsx | CE Fragment Sizing |                                  |

• In the Instruments tab, all Multiskan Sky instruments linked to your account will be shown:

| *<br>*  | Connect your instruments, select your 3 favorites and monitor them | See New Collection Update PIN number             |                                                        |                                                  |  |  |
|---------|--------------------------------------------------------------------|--------------------------------------------------|--------------------------------------------------------|--------------------------------------------------|--|--|
|         | Instruments PCs & smartphones Fleet Manager Colle                  | ections                                          | 🌣 Manage user                                          | ➡ View list Sort by ~ ☆ Manage users ■ More info |  |  |
| <b></b> | 1530-00051C<br>Multiskan Sky with cuvette<br>• UNKNOWN             | No Data Available<br>Last updated: 8 months ago  | 1530-00053C     Multiskan Sky with cuvette     UNKNOWN | No Data Available<br>Last updated: 3 days ago    |  |  |
|         | 1530-00060C<br>Multiskan Sky with cuvette<br>• UNKNOWN             | No Data Available<br>Last updated: 11 months ago |                                                        |                                                  |  |  |

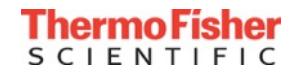

#### Reserving the Multiskan Sky instrument using the cloud

#### • You can click on the instrument of your interest, to activate "Schedule Instrument"

| Instruments PCs & smartphones Fleet Manager Colle | ctions                                          |                                           | View list Sort by 🗸                                                           |
|---------------------------------------------------|-------------------------------------------------|-------------------------------------------|-------------------------------------------------------------------------------|
|                                                   |                                                 |                                           | 🌣 Manage users 📲 More info 🍵 Disconnect 🔸 Make favorite 🗯 Schedule Instrument |
| 1530-00051C<br>Multiskan Sky with cuvette         |                                                 | 1530-00053C<br>Multiskan Sky with cuvette | Ø                                                                             |
| • UNKNOWN                                         | No Data Available<br>Last updated: 8 months ago | UNKNOWN                                   | No Data Available<br>Last updated: 3 days ago                                 |

#### • A calendar will apear where the reservation can be made

| Instruments PCs & smartphones Fleet Manager Collections   E Week ta Sert by v                                                                                                    |             |        |                                                                 |  | ×                                                       |                                                                                                    |          | After clicking                                                                |  |
|----------------------------------------------------------------------------------------------------|-------------|--------|-----------------------------------------------------------------|--|---------------------------------------------------------|----------------------------------------------------------------------------------------------------|----------|-------------------------------------------------------------------------------|--|
| January 2019<br>Mon 7      MA      MA      Main 7      Main 7 | Tue 8 Wed 9 | The 10 | The 10 Fi 10 En 12<br>Click the<br>desired time<br>on the calen |  | Wed 9<br>A window<br>will open<br>for making<br>the new | New reservation         1530-00053C   MultiskanSky         Use the same start and end day         Start date         11 / Jan / 2019       ① 12:00   PM ♥         End date         11 / Jan / 2019       ② 12:30   PM ♥         Note (Optional)       ② 50 Maximum characters | Fri      | Reserve, your<br>reservation<br>will appear on<br>the calendar<br>(see below) |  |
| 2 PM<br>3 PM<br>4 PM<br>5 PM                                                                                                    |             |        |                                                                 |  | reservation                                             | Cancel Reserve                                                                                                    | Thu 10   | Fri 11 Sat 12                                                                 |  |
| 6 РМ                                                                                                    |             |        |                                                                 |  |                                                         |                                                                                                    | My Reser | vation                                                                        |  |

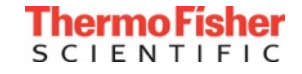

# Allowing or preventing the collection of statistical data

- When the instrument is connected to Thermo Fisher Connect, users can decide whether they want to send statistical data to the cloud. This data includes:
  - The number of executed assay types (6 different assays)
  - The number of plates used per plate type
  - The number of times the instrument has been powered on
  - The number of exported files
  - The selected language
  - The connection type
- Statistical data is collected to develop the instrument and better serve you, the user. The data collected is <u>not</u> connected to individual users.
- When you connect the instrument to the cloud, it sends all the statistical data that has been collected until that time to Thermo Fisher Scientific
- These settings can also be changed in: Settings → Network & USB → Thermo Fisher Cloud

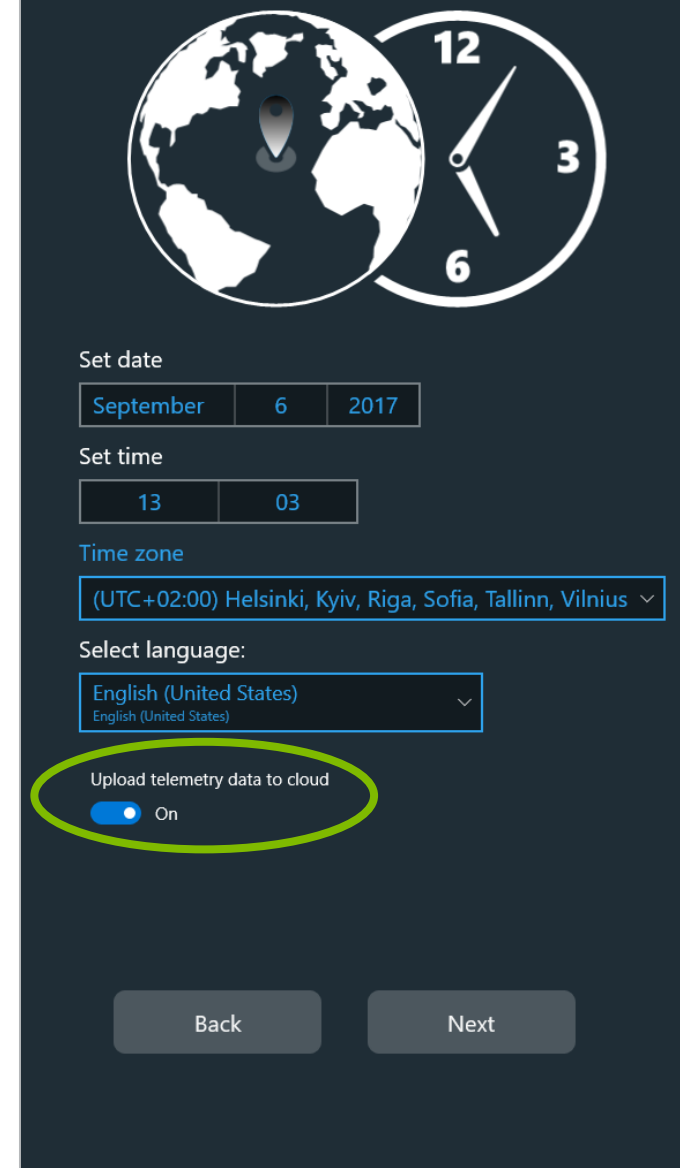

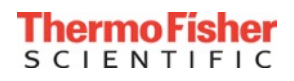

 Visit <u>thermofisher.com/cloudfaqs</u> for more information and FAQs about the cloud-based technology that drives the Thermo Fisher Connect platform

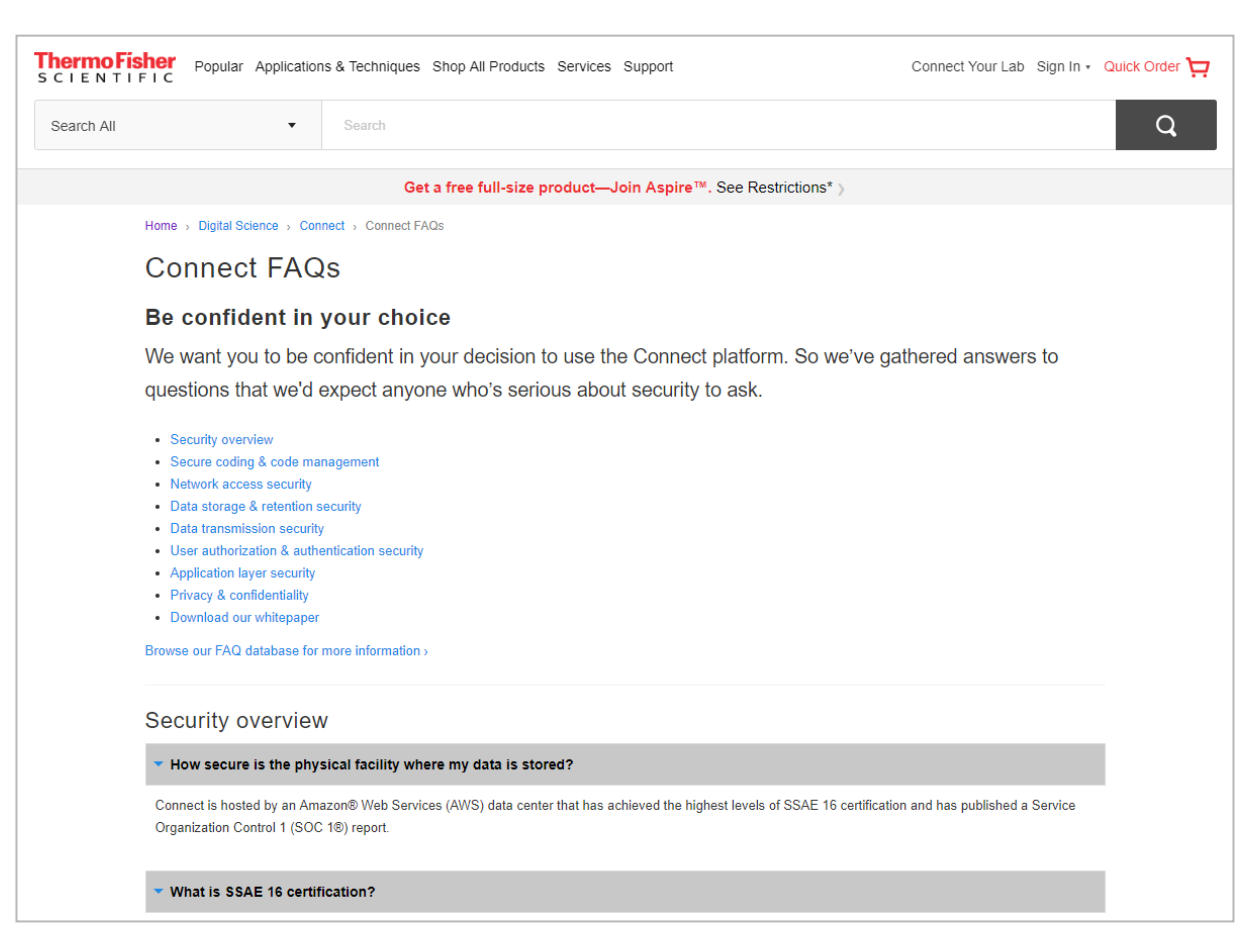

For Research Use Only. Not for use in diagnostic procedures. © 2019 Thermo Fisher Scientific Inc. All trademarks are the property of Thermo Fisher Scientific and its subsidiaries unless otherwise specified.

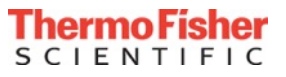